## Android

## Wie kann ich im E-Mail-Programm von Android den Zeitraum der E-Mail-Synchronisation einstellen?

- Öffnen Sie auf Ihrem Android-**Smartphone** das E-Mail-Programm.
- Tippen Sie rechts oben auf die drei **Punkte**.
- Es öffnet sich ein Menü, aus dem Sie den Punkt **Einstellungen** auswählen.
- Tippen Sie auf Konten verwalten (oben).
- Wählen Sie nun das **E-Mail-Konto** aus, für das Sie den Zeitraum der E-Mail-Synchronisation einstellen möchten.
- Tippen Sie auf Sync-Einstellungen.
- Tippen Sie auf Zeitraum der E-Mail-Sync.
- Im folgenden Dialog können sie den Zeitraum der E-Mail-Sync **festlegen** (von 1 Tag bis 1 Monat).
- Wichtig: Wenn Sie alleE-Mails synchronisieren möchten, müssen Sie den Menü-Punkt **Alle** (ganz oben) auswählen.
- Sie können die Einstellungen nun **schließen** (die Änderungen sind übernommen).

Eindeutige ID: #1303 Verfasser: Christian Steiner Letzte Änderung: 2016-02-26 12:50